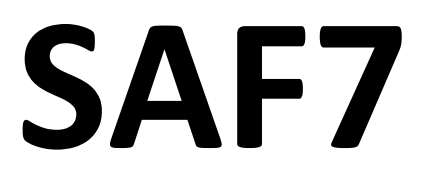

# SISTEMA DE ADMINISTRAÇÃO FINANCEIRA PARA ONGS

# INSTALAÇÃO

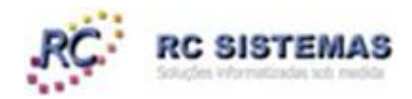

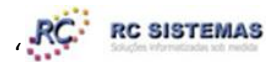

# SAF7 – Sistema de Administração Financeira

# 1 – INSTALAÇÃO

#### 1.1 – Instalação do MySQL

Antes de instalar o SAF7 é necessária a instalação do gerenciador de banco de dados MySQL versão 5.

Verifique as instruções de instalação do MySQL através do manual que elaboramos para essa finalidade e que pode ser obtido através do link abaixo:

Manual de Instalação do MySQL:

#### www.rc-sistemas.com/instalar/ ManualMYSQL5.zip

#### 1.2 – Instalação do SAF7 no Servidor do Sistema

Após a correta instalação do MySQL o SAF7 pode ser instalado normalmente através do programa de instalação fornecido.

Após o término do programa de instalação do SAF7 é necessário fazer a configuração e conexão do sistema com o banco de dados , para isso proceda da seguinte forma:

A – Entre no sistema e observe que na tela principal tem um logotipo do MySQL, clique sobre ele para abrir a tela de configuração da conexão com o banco de dados.

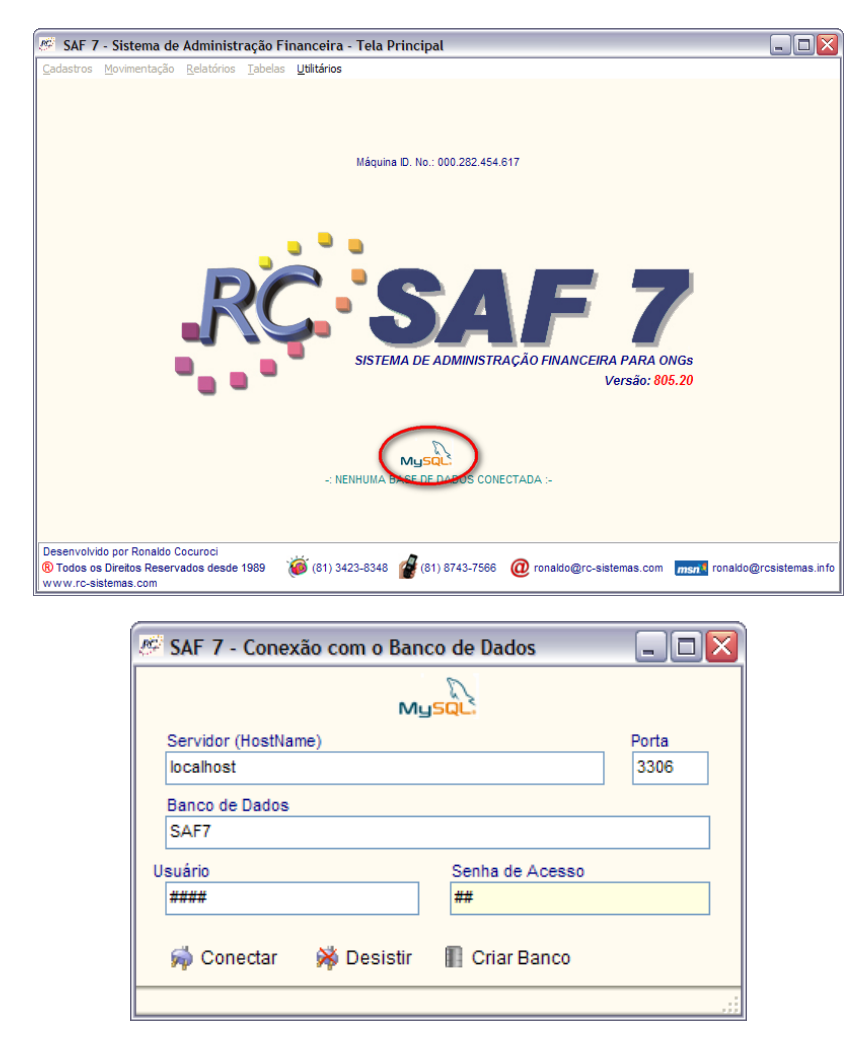

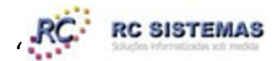

# SAF7 – Sistema de Administração Financeira

B – Preencha o campo Senha de Acesso com a mesma senha que foi definida na instalação do MySQL.

C – Clique no botão CRIAR BANCO, sempre respondendo positivamente as questões apresentadas.

D – Quando for solicitada a abertura de um arquivo, selecione o arquivo **SAFInstalar.SQL** que estará na pasta em que o SAF7 está sendo instalado. Este arquivo contém os comandos para criação das tabelas de dados .

E – Após a mensagem de Banco de Dados Criado com Sucesso, clique no botão Conectar, com isso a instalação do SAF7 estará finalizada. É recomendável sair do sistema e entrar novamente para verificar se está tudo realmente instalado.

F – O primeiro acesso ao sistema se dá através do Nome de Usuário TESTE e a senha em branco. Se os menus da tela principal estiverem todos habilitados é sinal que a instalação foi bem sucedida.

#### 1.3 – Instalação do SAF7 em Outro Computadores da Rede Local

O SAF7 pode ser utilizado em rede local, bastando para isso alguns procedimentos bastante simples.

A - Na pasta onde o SAF7 foi instalado tem uma sub-pasta chamada **DLLs**, copie os arquivos que estão dentro desta pasta para a pasta **Windows/System32** do computador que pretende acessar o SAF7 no servidor;

B – Crie um atalho na área de trabalho apontando para o arquivo SAF7.exe no servidor, será através dele que irá acessar o sistema;

C – Entre no sistema, clique no logotipo MySQL da tela principal e configura a conexão com o banco de dados.

D – No campo Servidor (Hostname) coloque o nome da máquina na rede onde o SAF7 foi instalado, apenas o nome da máquina.

E – No campo Senha de Acesso, coloque a mesma senha que foi definida na instalação do MySQL e também na configuração da conexão no servidor do SAF7 (1.2).

| 🥙 SAF 7 - Conexão com o Banco de Dados | _ 🗆 🔀 |
|----------------------------------------|-------|
| MUSO                                   |       |
| Servidor (HostName)                    | Porta |
| nomedoservidor                         | 3306  |
| Banco de Dados                         |       |
| SAF7                                   |       |
| Usuário Senha de Acesso                |       |
|                                        |       |
| 🦈 Conectar 🛛 🙀 Desistir 📗 Criar Banco  |       |
|                                        |       |

F – Clique no botão CONECTAR, em estando tudo OK o sistema informará que a conexão foi feita com sucesso.

#### 1.4 – Registro do SAF7

O registro irá habilitar totalmente todas as funcionalidades do SAF7.

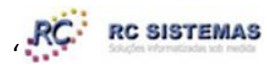

# SAF7 – Sistema de Administração Financeira

Esse registro precisa só pode ser gerado posteriormente à instalação do sistema, para tanto deve ser enviado por email os dados assinalados e constantes na tela de Licença de Uso no menu Utilitários

| 🥙 SAF7 - [ REGIST                                          | RO DE LICENÇA DE U             | uso ]    |         |
|------------------------------------------------------------|--------------------------------|----------|---------|
| ☐ Identificação do Comp<br>No. de Série<br>000.282.454.617 | Nome//Descriçã<br>Rc2008       | io       |         |
| Dados do Usuário Lice<br>CNPJ<br>00.000.000/0000-00        | Nome Fantasia<br>D E M O N S T | RAÇÃO    |         |
| Chave de Registro —<br>Código de Liberação                 |                                | Validade | Sistema |
| 0                                                          | 🖰 Registrar                    | 🔀 Sair   |         |

Envie os dados de **No. De Série** e **Nome/Descrição** por email e aguarde o retorno, também por email, dos demais dados que deverão ser digitados nesta mesma tela para que o registro seja efetivado.